## CBAR Query All Report Training Document EDA Homepage Reports CBAR Reports CBAR Query All Report Table of Contents EDA Roles 1 Where to Run the Report 1 Search Criteria 2 Query Details fields: 2 Sample Exported Report 7 Viewing Available Downloads of Reports: 7 Exported Report columns: 9

| The CBAR Quer                 | y ALL Report allows the user to download to Excel all queryable data for the Contractor Data Sheet and Business Clearance.                                                                       |
|-------------------------------|----------------------------------------------------------------------------------------------------|
| EDA Roles                     | <ul> <li>Roles with access to the CBAR Query All Report in EDA:</li> <li>CBAR ACO</li> <li>CBAR Contracting Officer</li> <li>CBAR View Only</li> <li>CBAR PMO</li> <li>CBAR Reporting</li> </ul> |
| Where to<br>Run the<br>Report | Expand the Reports menu under Analytics in EDA and select the CBAR Reports option.                                                                                                    |

|             | <ul> <li>() () () () () () () () () () () () () (</li></ul>                                                                                                    |
|-------------|----------------------------------------------------------------------------------------------------|
|             | Award Reports       CBAR Reports       CDR Reports       MyInvoice Reports       Contract Closeout Reports       Destruction Reports       GFP Reports         IUID Reports       PCM Reports       JAM Reports       WAWF Reports       Kibana Reports       Access and Account Management                                                                                                    |
|             | CRAP Reports                                                                                                    |
|             | Report         Description         Documentation                                                                                                    |
|             | Business System Report The Business System Report lists every CAGE record that has the selected business system(s) included in their record.                                                                                                    |
|             | CBAR Query All Report The CBAR Query ALL Report allows the user to to download to Excel all queriable data for the Contractor VIEW REFERENCE GUIDE                                                                                                    |
|             | Enter the search criteria on the Query Details/Search Query page                                                                                                    |
|             |                                                                                                    |
|             | NOTE: The selected fields will default to all fields when exporting if no fields are selected. To limit the data shown in the excel output, selected                                                                                                    |
|             | from the list of available fields. This report is downloaded from the Task Download section of the application after it has completed.                                                                                                    |
|             |                                                                                                    |
|             | Query Details fields:                                                                                                    |
|             |                                                                                                    |
|             | CBAR Module                                                                                                    |
|             | • Business Clearance                                                                                                    |
|             | <ul> <li>Available Fields</li> </ul>                                                                                                    |
| rch         |                                                                                                    |
| rch         | DoDAAC Details     Jssuing DoDAAC                                                                                                    |
| rch<br>eria | DoDAAC Details <ul> <li>Issuing DoDAAC</li> <li>Issuing Office Name</li> </ul>                                                                                                    |
| rch<br>eria | <ul> <li>DoDAAC Details         <ul> <li>Issuing DoDAAC</li> <li>Issuing Office Name</li> <li>Administration by DoDAAC</li> </ul> </li> </ul>                                                                                                    |
| rch<br>eria | <ul> <li>DoDAAC Details         <ul> <li>Issuing DoDAAC</li> <li>Issuing Office Name</li> <li>Administration by DoDAAC</li> <li>Administration by Office Name</li> </ul> </li> </ul>                                                                                                    |
| rch<br>eria | DoDAAC Details     Issuing DoDAAC     Issuing Office Name     Administration by DoDAAC     Administration by Office Name     Contracting Agency Name                                                                                                    |
| rch<br>eria | <ul> <li>DoDAAC Details         <ul> <li>Issuing DoDAAC</li> <li>Issuing Office Name</li> <li>Administration by DoDAAC</li> <li>Administration by Office Name</li> <li>Contracting Agency Name</li> </ul> </li> <li>Contractor Details         <ul> <li>CAGE</li> </ul> </li> </ul>                                                                                                    |
| rch<br>eria | <ul> <li>DoDAAC Details         <ul> <li>Issuing DoDAAC</li> <li>Issuing Office Name</li> <li>Administration by DoDAAC</li> <li>Administration by Office Name</li> <li>Contracting Agency Name</li> </ul> </li> <li>Contractor Details         <ul> <li>CAGE</li> <li>DUNS+4</li> </ul> </li> </ul>                                                                                                    |
| rch<br>eria | <ul> <li>DoDAAC Details         <ul> <li>Issuing DoDAAC</li> <li>Issuing Office Name</li> <li>Administration by DoDAAC</li> <li>Administration by Office Name</li> <li>Contracting Agency Name</li> </ul> </li> <li>Contractor Details         <ul> <li>CAGE</li> <li>DUNS+4</li> <li>UEI</li> </ul> </li> </ul>                                                                                                    |
| rch<br>eria | <ul> <li>DoDAAC Details         <ul> <li>Issuing DoDAAC</li> <li>Issuing Office Name</li> <li>Administration by DoDAAC</li> <li>Administration by Office Name</li> <li>Contracting Agency Name</li> </ul> </li> <li>Contractor Details         <ul> <li>CAGE</li> <li>DUNS+4</li> <li>UEI</li> <li>Contractor Name</li> </ul> </li> </ul>                                                                                                    |
| rch<br>eria | <ul> <li>DoDAAC Details         <ul> <li>Issuing DoDAAC</li> <li>Issuing Office Name</li> <li>Administration by DoDAAC</li> <li>Administration by Office Name</li> <li>Contracting Agency Name</li> </ul> </li> <li>Contractor Details         <ul> <li>CAGE</li> <li>DUNS+4</li> <li>UEI</li> <li>Contractor Name</li> <li>City</li> <li>State</li> </ul> </li> </ul>                                                                                                    |
| rch<br>eria | <ul> <li>DoDAAC Details         <ul> <li>Issuing DoDAAC</li> <li>Issuing Office Name</li> <li>Administration by DoDAAC</li> <li>Administration by Office Name</li> <li>Contracting Agency Name</li> </ul> </li> <li>Contractor Details         <ul> <li>CAGE</li> <li>DUNS+4</li> <li>UEI</li> <li>Contractor Name</li> <li>City</li> <li>State</li> <li>Dom Business As</li> </ul> </li> </ul>                                                                                                  |
| rch<br>eria | <ul> <li>DoDAAC Details         <ul> <li>Issuing DoDAAC</li> <li>Issuing Office Name</li> <li>Administration by DoDAAC</li> <li>Administration by Office Name</li> <li>Contracting Agency Name</li> </ul> </li> <li>Contractor Details         <ul> <li>CAGE</li> <li>DUNS+4</li> <li>UEI</li> <li>Contractor Name</li> <li>City</li> <li>State</li> <li>Doing Business As</li> </ul> </li> </ul>                                                                                                |
| rch<br>eria | <ul> <li>DoDAAC Details         <ul> <li>Issuing DoDAAC</li> <li>Issuing Office Name</li> <li>Administration by DoDAAC</li> <li>Administration by Office Name</li> <li>Contracting Agency Name</li> </ul> </li> <li>Contractor Details         <ul> <li>CAGE</li> <li>DUNS+4</li> <li>UEI</li> <li>Contractor Name</li> <li>City</li> <li>State</li> <li>Doing Business As</li> </ul> </li> <li>Business Clearance Details         <ul> <li>Product or Service Code (PSC)</li> </ul> </li> </ul> |

- Summary of Negotiations
- o Business Clearance Status
- Points of Contact
  - o Contractor Negotiator Name
  - Contractor Negotiator Email
  - Contractor Negotiator Phone
  - o Government Negotiator Name
  - Government Negotiator Email
  - o Government Negotiator Phone
  - Procuring Contracting Officer Name
  - Procuring Contracting Officer Email
  - Procuring Contracting Officer Phone
- Contract Details
  - o Contract Number
  - o Delivery Order Number
  - Contract Mod
  - Solicitation/RFP/RFQ Number
  - Unusual and Compelling Urgency
  - o Competitive
  - o CAS Covered
  - Certified Cost or Pricing Data
  - o Contractor's Proposal Number
  - o Commercial Item
  - Negotiations Start Date
  - Date of Agreement on Price
  - o Contract Action Effective Date
  - Contract Completion Date
- Financial Details
  - o Government Financing Authorized for Fixed-Price Line Items
  - o Government Financing Percentage Pricing Limitation
  - Initial Proposed Cost
  - Initial Proposed Price
  - Final Proposed Cost
  - o Final Proposed Price
  - o Government Negotiated Cost Excluding FCCOM
  - Negotiated Facilities Capital Cost of Money
  - Government Negotiated Cost Including FCCOM
  - Negotiated Total Contract Price
  - Government Negotiated Profit Amount
  - Government Negotiated Fee Amount
  - Government Negotiated FP Profit Percentage
  - o Government Negotiated Fee Percentage
- Contractor Data Sheet

- Available Fields
  - Contractor Data Sheet Details
    - Contactor CAGE
    - Contractor DUNS+4
    - o Contractor UEI

- o Contractor Name
- Corporate Parent CAGE
- Corporate Parent DUNS+4
- Corporate Parent UEI
- Corporate Parent Name
- o Address
- o City
- o State
- o Zip/Postal Code
- Country
- Cognizant Administration Office DoDAAC
- o Cognizant Administration Office Name
- Cognizant Administration Email
- Doing Business As
- o Cognizant Federal Agency Official (CFAO) DoDAAC
- Cognizant Federal Agency Official (CFAO) Office Name
- Indirect Cost DoDAAC
- Points of Contact
  - o CACO Name
  - o CACO Email
  - o CACO Phone
  - Cognizant ACO/DACO Name
  - Cognizant ACO/DACO Email
  - o Cognizant ACO/DACO Phone
  - o Contracts Director or Cognizant ACO/DACO Group Director Name
  - o Contracts Director or Cognizant ACO/DACO Group Director Email
  - Contracts Director or Cognizant ACO/DACO Group Director Phone
  - Cost Monitor Name
  - Cost Monitor Email
  - o Cost Monitor Phone
  - o DCAA Name
  - o DCAA Email
  - o DCAA Phone
  - Supervisor Price/Cost Name
  - Supervisor Price/Cost Email
  - Supervisor Price/Cost Phone
- Forward Pricing
  - o Agreement/Recommendation
  - o Types of Rates Covered
  - o Name/Description
  - o Effective Date
  - o Start Year
  - End Year
- IR&D and B&P
  - o Fiscal Year
  - Non Government Sales Proposed Amount
  - o Non Government Sales Government Estimated Amount
  - Non Government Sales Actual Amount

- Non Government Sales Proposed Less Actual Dollars
- o Non Government Sales Proposed Less Actual Variance
- Non Government Sales Government Estimated Amount Less Actual Dollars
- Non Government Sales Government Estimated Amount Less Actual Variance
- Government Sales Proposed Amount
- o Government Sales Government Estimated Amount
- o Government Sales Actual Amount
- Government Sales Proposed Less Actual Dollars
- Government Sales Proposed Less Actual Variance
- Government Sales Government Estimated Amount Less Actual Dollars
- Government Sales Government Estimated Amount Less Actual Variance
- G&A Base Proposed Amount
- o G&A Base Government Estimated Amount
- o G&A Base Actual Amount
- o G&A Base Proposed Less Actual Dollars
- G&A Base Proposed Less Actual Variance
- o G&A Base Government Estimated Less Actual Dollars
- o G&A Base Government Estimated Less Actual Variance
- B&P Direct Proposed Amount
- o B&P Direct Government Estimated Amount
- o B&P Direct Actual Amount
- o B&P Direct Proposed Less Actual Dollars
- B&P Direct Proposed Less Actual Variance
- o B&P Direct Government Estimated Less Actual Dollars
- B&P Direct Government Estimated Less Actual Variance
- B&P Indirect Proposed Amount
- o B&P Indirect Government Estimated Amount
- B&P Indirect Actual Amount
- B&P Indirect Proposed Less Actual Dollars
- B&P Indirect Proposed Less Actual Variance
- o B&P Indirect Government Estimated Less Actual Dollars
- B&P Indirect Government Estimated Less Actual Variance
- IR&D Proposed Amount
- o IR&D Government Estimated Amount
- IR&D Actual Amount
- IR&D Proposed Less Actual Dollars
- IR&D Proposed Less Actual Variance
- o IR&D Government Estimated Less Actual Dollars
- IR&D Government Estimated Less Actual Variance
- Total Sales Proposed Amount
- o Total Sales Government Estimated Amount
- Total Sales Actual Amount
- B&P Total Sales Proposed Amount
- B&P Total Sales Government Estimated Amount
- B&P Total Sales Actual Amount
- B&P Total Sales Proposed Amount Percentage
- B&P Total Sales Government Estimated Amount
- B&P Total Sales Actual Amount

- o B&P Total Sales Proposed Amount Percentage
- B&P Total Sales Government Estimated Amount Percentage
- B&P Total Sales Actual Amount Percentage
- B&P G&A Base Proposed Amount Percentage
- B&P G&A Base Government Estimated Amount Percentage
- B&P G&A Base Actual Amount Percentage
- IR&D Total Sales Proposed Amount Percentage
- IR&D Total Sales Government Estimated
- IR&D Total Sales Actual Amount Percentage
- IR&D G&A Base Proposed Amount Percentage
- IR&D G&A Base Government Estimated Amount Percentage
- IR&D G&A Base Actual Amount Percentage
- Business Systems
  - System
  - System Status
  - o System Status Date
  - Next Review Date
  - Payment Withheld
  - o Amount Withheld
  - System Adequate for Contract Award
  - o Notes
  - o Adequate
  - Disclosure Adequacy Status Date
  - o Compliant
  - o Disclosure Compliance Status Date
  - Disclosure Statement Notes
- Cost Accounting Standards
  - o CAS Coverage
  - CAS Standard
  - CAS Standard Determination
  - Potential Affect Contract Price Negotiations
  - Disposition Status
  - Issue Description
  - o First DCAA Audit Report Number
  - o Second DCAA Audit Report Number
  - o Government Cost Impact Estimate
  - Contractor Cost Impact Estimate
  - Estimated Date of Disposition
  - o Final Disposition Date
  - o Final Negotiated Cost Impact
  - o ACO Notes
- Working Papers (available to CBAR ACO and CBAR View Only users; user's registered DoDAAC must match the CFAO DoDAAC)

Selections from the Available Fields section are populated under Selected Fields. The user may alter the order in which the selected fields will display on the report by using the arrows to the right of each item.

|   | Search Query Search Criteria                                                                                                    |
|---|----------------------------------------------------------------------------------------------------|
|   | + Filter                                                                                                    |
|   | Contractor CAGE V 06481                                                                                                    |
|   | Let Export + New Query                                                                                                    |
|   |                                                                                                    |
| A | An information messages display stating: "This report can be downloaded from the Task Download section of the application after it has co |
|   |                                                                                                    |
|   |                                                                                                    |
|   | ① This report can be downloaded from the Task Download section of the application after it has completed.                                 |

| CATALOGS | S                                  |                                                                                                    |                                                                        |                                                                           |                             |                                   |                                              |                        |
|----------|------------------------------------|----------------------------------------------------------------------------------------------------|------------------------------------------------------------------------|---------------------------------------------------------------------------|-----------------------------|-----------------------------------|----------------------------------------------|------------------------|
| ⊑ Com    | nmercial Catalogs                  |                                                                                                    |                                                                        |                                                                           |                             |                                   |                                              |                        |
| TASKS    |                                    |                                                                                                    |                                                                        |                                                                           |                             |                                   |                                              |                        |
| 🔿 Tas    | k Download                         |                                                                                                    |                                                                        |                                                                           |                             |                                   |                                              |                        |
| ANALYTIC | s                                  |                                                                                                    |                                                                        |                                                                           |                             |                                   |                                              |                        |
|          |                                    |                                                                                                    |                                                                        |                                                                           |                             |                                   |                                              |                        |
|          |                                    |                                                                                                    |                                                                        |                                                                           |                             |                                   |                                              |                        |
| The Job  | List page ap                       | pears. Click the <b>D</b>                                                                                                    | ownload button                                                         | in the Actions co                                                         | olumn.                      |                                   |                                              |                        |
|          |                                    |                                                                                                    |                                                                        |                                                                           |                             |                                   |                                              |                        |
|          |                                    |                                                                                                    |                                                                        |                                                                           |                             |                                   |                                              |                        |
|          |                                    |                                                                                                    |                                                                        |                                                                           |                             |                                   |                                              |                        |
| Job Li   | ist                                |                                                                                                    |                                                                        |                                                                           |                             |                                   |                                              |                        |
| Job Li   | ist                                |                                                                                                    |                                                                        | [                                                                         |                             |                                   |                                              | Help d. Pefr           |
| Job Li   | ist                                |                                                                                                    |                                                                        |                                                                           |                             |                                   | 0                                            | Help ) උ Refr          |
| Job Li   | ist<br>Job ID ↑↓                   | Report Type ↑↓                                                                                                    | Start Date (UTC)                                                       | Finish Date<br>(UTC) ↑↓                                                   | Format ↑↓                   | Status ↑↓                         | Total Records                                | Help C Refr            |
| Job Li   | ist<br>Job ID ↑↓<br>32858          | Report Type ↑↓<br>CBAR_Query_All_<br>Report_CDS                                                                                    | Start Date (UTC)<br>3/30/22, 7:28 PM                                   | Finish Date<br>(UTC) ↑↓<br>3/30/22, 7:29 PM                               | Format ↑↓                   | Status ↑↓<br>FINISHED             | Total Records       ↑↓       1               | Help C Refr            |
| Job Li   | ist<br>Job ID ↑↓<br>32858          | Report Type ↑↓<br>CBAR_Query_All_<br>Report_CDS                                                                                    | Start Date (UTC)<br>3/30/22, 7:28 PM                                   | Finish Date<br>(UTC) ↑↓<br>3/30/22, 7:29 PM                               | Format ↑↓<br>EXCEL          | Status ↑↓<br>FINISHED             | Image: Total Records         1               | Help C Refr<br>Actions |
| Job Li   | ist<br>Job ID ↑↓<br>32858<br>32657 | Report Type ↑↓<br>CBAR_Query_All_<br>Report_CDS<br>CBAR_Business_<br>System_Report                                                 | Start Date (UTC)<br>3/30/22, 7:28 PM<br>3/29/22, 6:03 PM               | Finish Date<br>(UTC) ↑↓<br>3/30/22, 7:29 PM<br>3/29/22, 6:03 PM           | Format 1                    | Status ↑↓<br>FINISHED<br>FINISHED | Total Records       ↑↓       1       7       | Help C Refr            |
| Job Li   | ist<br>Job ID ↑↓<br>32858<br>32657 | Report Type       ↑↓         CBAR_Query_All_         Report_CDS         CBAR_Business_         System_Report         CBAR_Business | Start Date (UTC)<br>3/30/22, 7:28 PM<br>3/29/22, 6:03 PM               | Finish Date<br>(UTC) ↑↓<br>3/30/22, 7:29 PM<br>3/29/22, 6:03 PM           | Format 1↓<br>EXCEL<br>EXCEL | Status ↑↓<br>FINISHED<br>FINISHED | Total Records         ↑↓         1         7 | Help C Refr            |
| Job Li   | ist<br>Job ID ↑↓<br>32858<br>32657 | Report Type       ↑↓         CBAR_Query_All_         Report_CDS         CBAR_Business_         System_Report         CBAR_Business | Start Date (UTC)           3/30/22, 7:28 PM           3/29/22, 6:03 PM | Finish Date<br>(UTC) ↑↓         3/30/22, 7:29 PM         3/29/22, 6:03 PM | Format ↑↓<br>EXCEL<br>EXCEL | Status ↑↓<br>FINISHED<br>FINISHED | Total Records         ↑↓         1         7 | Help C Refr            |
| Job Li   | ist<br>Job ID ↑↓<br>32858<br>32657 | Report Type       ↑↓         CBAR_Query_All_         Report_CDS         CBAR_Business_         System_Report         CBAR_Business | Start Date (UTC)<br>3/30/22, 7:28 PM<br>3/29/22, 6:03 PM               | Finish Date<br>(UTC) ↑↓         3/30/22, 7:29 PM         3/29/22, 6:03 PM | Format 1↓<br>EXCEL<br>EXCEL | Status ↑↓<br>FINISHED<br>FINISHED | Total Records         ↑↓         1         7 | Help C Ref             |

| Download Fi                                                                                                    | les                     |                                                                                                    |             |      |                                      | ×                                            |  |  |
|----------------------------------------------------------------------------------------------------|-------------------------|----------------------------------------------------------------------------------------------------|-------------|------|--------------------------------------|----------------------------------------------|--|--|
| Job ID    ↑↓                                                                                                    | Create Date (UTC)<br>↑≞ | Package Name<br>↑↓                                                                                             | Size        | Part | Direct Download<br>(faster download) | Download via EDA<br>App (slower<br>download) |  |  |
| 32858                                                                                                    | 3/30/22, 7:29 PM        | CBAR_Query_All_R<br>eport_CDS_32858_<br>1_20220330_1929<br>26_db0cc2b9-<br>2528-4e96-ade4-<br>46b6409ace51.zip | 0.003345 MB | 1/1  | Direct Download                      | G                                            |  |  |
|                                                                                                    |                         | <<                                                                                                    | < 1 →       | >>   |                                      |                                              |  |  |
| Part: If you don't see all the parts available then it means that the data are still being extracted. This usually happens for a huge amount of data extraction.<br>Download: Using 'Direct Download' will allow you to download artifacts in parallel and download speed will be significantly faster for large artifacts.<br>Use 'Download via EDA App' option if you run into any firewall issue. |                         |                                                                                                    |             |      |                                      |                                              |  |  |

The file is downloaded to the local machine based on browser settings.

## Exported Report columns:

NOTE: Export columns based on CBAR Module option selected and the related Available Fields detailed above in the search criteria section.

| A1   | A1 • I × ✓ fr ISSUING DODAAC |                     |                          |                               |                                                   |       |           |                |                                      |
|------|------------------------------|---------------------|--------------------------|-------------------------------|---------------------------------------------------|-------|-----------|----------------|--------------------------------------|
|      | А                            | В                   | с                        | D                             | E                                                 | F     | G         | н              | 1                                    |
| 1    | SSUING DODAAC                | ISSUING OFFICE NAME | ADMINISTRATION BY DODAAC | ADMINISTRATION BY OFFICE NAME | CONTRACTING AGENCY NAME                           | CAGE  | DUNS+4    | UEI            | CONTRACTOR NAME                      |
| 2 :  | 0512a                        | DCMA                | s0512a                   | DCMA                          | DEFENSE ADVANCED RESEARCH PROJECTS AGENCY (DARPA) | 26512 | 077652761 | PDKLLA6Q11N4   | NORTHROP GRUMMAN SYSTEMS CORPORATION |
| 3 5  | 0512A                        | DCMA LOS ANGELES    | S0512A                   | DCMA LOS ANGELES              | DEFENSE COMMISSARY AGENCY (DECA)                  | 0ZM09 | 004465100 | H4FZBFXLJ636   | TIMKEN COMPANY, THE                  |
| 4 5  | 0512A                        | DCMA LOS ANGELES    | S0512A                   | DCMA LOS ANGELES              | DEFENSE CONTRACT AUDIT AGENCY (DCAA)              | 06892 | 008255408 | EU5DMENAGD85   | NORTHROP GRUMMAN SYSTEMS CORPORATION |
| 5 5  | 0512A                        | DCMA LOS ANGELES    | S0512A                   | DCMA LOS ANGELES              | DEFENSE ADVANCED RESEARCH PROJECTS AGENCY (DARPA) | 90099 | 943821108 | B LCV2N9FVV739 |                                      |
| 6 5  | 0512A                        | DCMA LOS ANGELES    | S0512A                   | DCMA LOS ANGELES              | DEFENSE CONTRACT AUDIT AGENCY (DCAA)              | 00060 | 001184076 | LG1NQXVCYMB4   | HARCOSEMCO LLC                       |
| 7 5  | 0512A                        | DCMA LOS ANGELES    | SP0600                   | DLA ENERGY                    | DEFENSE CONTRACT MANAGEMENT AGENCY (DCMA)         | 1QU78 | 114896066 | 5 N3PBJAVNKF61 | CACI, INC FEDERAL                    |
| 8 5  | 0512A                        | DCMA LOS ANGELES    | SP4500                   | DLA DISPOSTION SERVICE - EBS  | DEFENSE COMMISSARY AGENCY (DECA)                  | 06481 | 039134218 | GWFBQY413N79   | NORTHROP GRUMMAN SYSTEMS CORPORATION |
| 9 5  | 0512A                        | DCMA LOS ANGELES    |                          |                               | DEFENSE CONTRACT MANAGEMENT AGENCY (DCMA)         | 1QU78 | 114896066 | 5 N3PBJAVNKF61 | CACI, INC FEDERAL                    |
| 10 5 | 0512A                        | DCMA LOS ANGELES    | FU4417                   | FU4417 1 SOCS SOCS            | DEFENSE CONTRACT AUDIT AGENCY (DCAA)              | 0GR02 | 020304192 | HDLJANHD38A9   | ACADEMIC TRAVEL ABROAD, INC          |
| 11   |                              |                     |                          |                               |                                                   |       |           |                |                                      |
|      |                              |                     |                          |                               |                                                   |       |           |                |                                      |